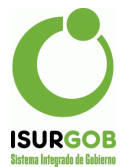

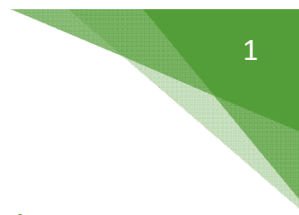

# Instructivo para Configurar Procesos de Deuda / Emisión

El Sistema SIGOB dispone de la posibilidad de generar informes de Deuda, los cuales pueden configurarse y establecer distintos parámetros para su generación.

Los procesos de Deuda se encuentran dentro de otros tipos de procesos que se pueden generar en forma asincrónica:

- Emisión: permite realizar la emisión masiva de tributos.
- <u>Deuda</u>: Informes de Deuda configurables por Tributo.
- <u>Planes a Decaer</u>: configuración y procesamiento del decaimiento masivo de planes atrasados.
- <u>Intimaciones</u>: Permite definir lotes de intimaciones por deudas y otras opciones de incumplimiento. Se asocia con el Módulo de Intimaciones Masivas, el cual permite generar las intimaciones, enviar las notificaciones y realizar el seguimiento de las mismas y eventualmente pasarlas a Procuración Fiscal.

#### Acceso

Para configurar los Procesos de Deuda, se accede por el formulario de "Configuración", dentro del grupo "Proceso" seleccionar la opción "Deuda" (o "emisión").

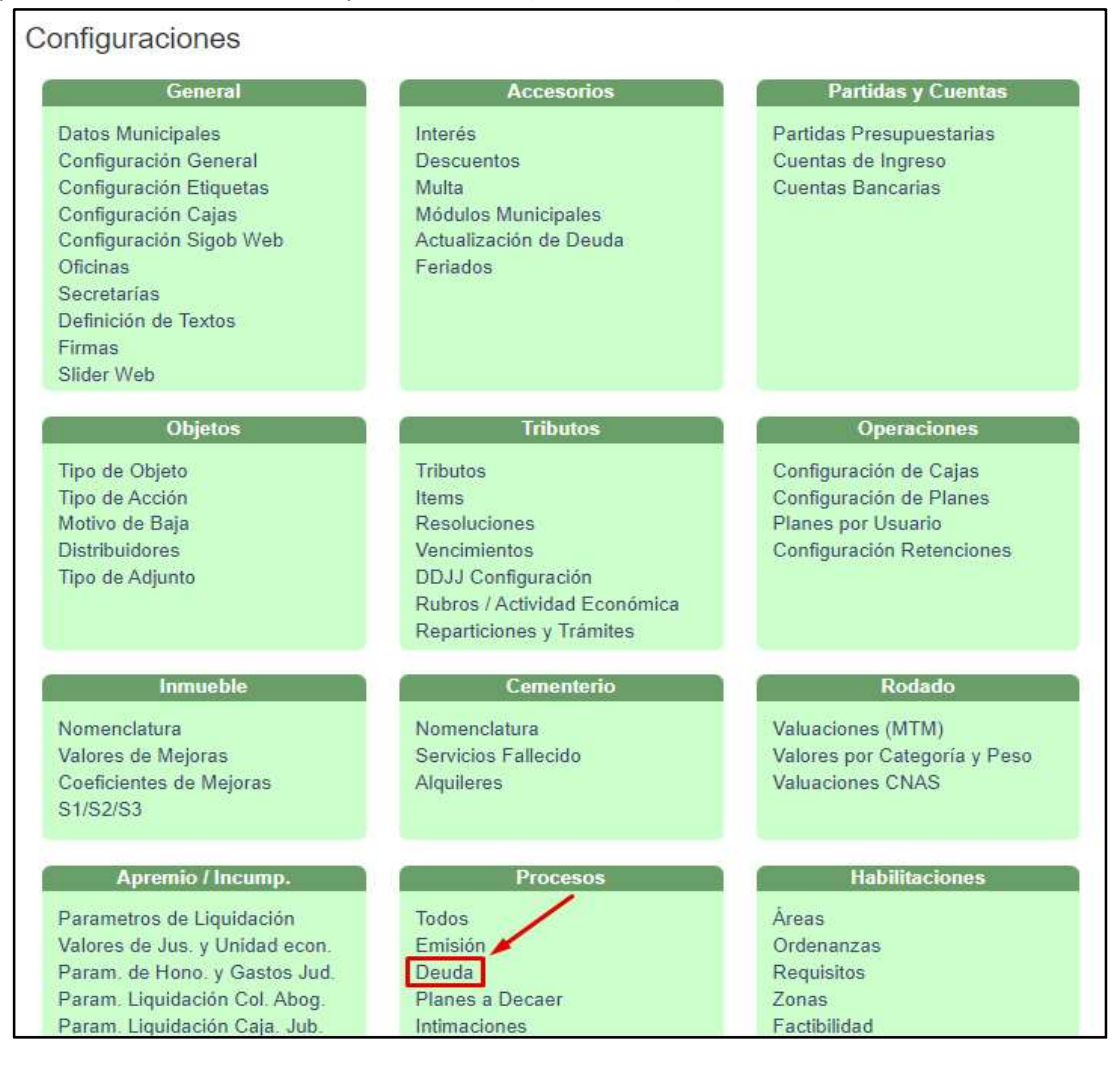

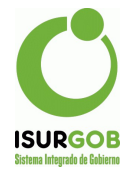

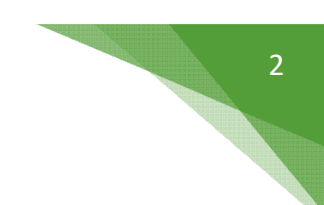

### Proceso de Deuda

Dentro de este módulo se pueden utilizar los diferentes filtros para realizar una búsqueda de deudas emitidas, o se puede dar de alta una nueva.

| Inicio | Configuració | ones / Config | uración Proceso     | Deuda                                                                                                    |             | 1          |                   |         |       |
|--------|--------------|---------------|---------------------|----------------------------------------------------------------------------------------------------|-------------|------------|-------------------|---------|-------|
| Co     | nfiguraciór  | Proceso       | Deuda               |                                                                                                    |             | •          |                   |         | Nuevo |
| Т      | ributo: Aut  | omotor        | ~ E                 | stado: <to< th=""><th>idos&gt; 🗸</th><th>Cargar</th><th></th><th></th><th></th></to<>                           | idos> 🗸     | Cargar     |                   |         |       |
| ID     | Fecha        | Hora          | Peri                | Estado                                                                                                    | Tributo     | Fch. Act.  | Desde             | Hasta   |       |
| 2      | 03/01/2022   | 01:01:04      | Inmediato           | Finalizado                                                                                                    | Automotor   | 03/01/2022 | 2017001           | 2021012 | ۲     |
| 28     | 26/01/2022   | 01:29:58      | Inmediato           | Finalizado                                                                                                    | Automotor   | 26/01/2022 | 2017001           | 2022001 | ۲     |
| 36     | 20/04/2022   | 12:29:11      | Inmediato           | Finalizado                                                                                                    | Automotor   | 20/04/2022 | 2017001           | 2022004 | ۲     |
| 55     | 05/05/2022   | 01:42:02      | Inmediato           | Baja                                                                                                    | Automotor   | 05/05/2022 | 2017001           | 2022004 | ۲     |
| 57     | 06/05/2022   | 03:57:48      | Inmediato           | Finalizado                                                                                                    | Automotor   | 06/05/2022 | 2017001           | 2022004 | ۲     |
| 20     |              |               | - The second second | the second second second second second second second second second second second second second second second se | 1 at 1 at 1 |            | The second second |         |       |

En caso de querer generar una nueva deuda debemos utilizar el botón "**nuevo**", esto nos va a redirigir al módulo, el cuál está compuesto por diferentes parámetros.

- ✓ **Periodicidad Inmediato**: Una vez configurado se puede generar el informe.
- ✓ **Periodicidad** Única Vez: Permite establecer fecha y hora de ejecución.
- ✓ Mail Respuesta: En caso de Periodicidad "Única Vez", al finalizar envía un mail con el resumen.
- ✓ **Tributo**: Tributo sobre el cual generar el informe.
- ✓ **Fecha Actualización**: Fecha hasta la cual se calculan los recargos.
- ✓ Períodos: permite indicar el rango de períodos a incluir. Por defecto se propone según prescripción del tributo.

Luego de haber determinado los parámetros deseados, se debe utilizar el botón **grabar** para conservar la nueva deuda.

| D:         |            | Periodicida     | ad: Única Vez  | ✓ Fecha:    | 26/09/2024 | Hora:   | 10:00    |
|------------|------------|-----------------|----------------|-------------|------------|---------|----------|
| Mail Respu | iesta: eje | emplo@gmail.com |                |             |            |         |          |
| Estado:    |            | Ult.Ejecuci     | ón:            | Baja:       |            | Modif.: |          |
| ributo:    | Automotor  | *               | Fecha Actualiz | ación:      | 26/09/2024 |         |          |
|            |            |                 | Period         | los: Desde: | 2019/001   | Hasta:  | 2024/012 |

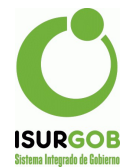

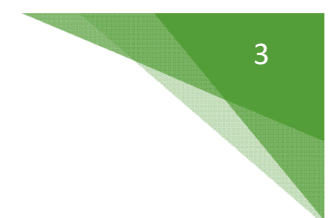

## Proceso de Emisión

En un proceso de emisión, se debe indicar además de los indicados anteriormente.

- Tributo: Se muestran sólo los tributos habilitados al usuario desde el Sigob Seguridad. Para esto se deberán editar los usuarios que tendrán acceso a esta acción, asociando los tributos.
- ✓ Período: el período a emitir.
- ✓ Opción:
  - Sin Emisión: Se emiten los objetos no emitidos con anterioridad.
  - No Pagos: Se emiten los objetos que no pagaron.

- **No Pagos** - **No Débito**: Se emiten los objetos que no pagaron y que no tengan adhesión a débito automático.

- Pagos: Se vuelven a emitir los objetos que realizaron el pago.
- Todos: Se emiten todos los objetos, hayan sido o no emitidos con anterioridad.
- Débito: Sólo se emiten los objetos adheridos a débito automático.
- Rango: Permite emitir sólo un rango específico de objetos, si no se indica, se liquida todo el padrón de objetos del tributo, según los criterios indicados antes.
  - Por Objeto: se indica por código de Objeto, de la forma I0000100 hasta I0000200
  - **Por Identificador**: se indica el rango por identificador, en función del tipo de objeto (por ejemplo para automotores se toma por dominio.

| ID:       | Periodicida                  | ad: Inmediato 🗸 | Fecha:  | dd/mm/yyyy | Hora:                                         |
|-----------|------------------------------|-----------------|---------|------------|-----------------------------------------------|
| Mail Resp | uesta:                       |                 |         |            |                                               |
| Estado:   | Ult.Ejecuci                  | ón:             | Baja:   |            | Modif.:                                       |
| Tributo:  | ~                            | Período:        |         | Opción:    | Sin Emisión                                   |
| Rango:    | Por Objeto Por Identificador | Desde:          |         | Hasta:     | Sin Emisión<br>No Pagos<br>No Pagos-No Débito |
|           |                              |                 | Aprobar |            | Pagos<br>Todos<br>Débito                      |

#### Consulta y Generación de Deuda

| Co  | nfiguració | n Proceso | Douda     |         |                   |            |         |         | Nuevo |
|-----|------------|-----------|-----------|---------|-------------------|------------|---------|---------|-------|
| т   | ributo: <  | Todos>    | ¥         | Estado: | <todos> 🗸</todos> | Cargar     |         |         | _     |
| ID  | Fecha      | Hora      | Peri      | Estado  | <todos></todos>   | Fch. Act.  | Desde   | Hasta   |       |
| 26  |            |           | Única Vez | Pendien | Baja              | 26/01/2022 | 2017001 | 2021012 | 0/1   |
| 27  |            |           | Única Vez | Pendien | Finalizado        | 26/01/2022 | 2017001 | 2021011 | 0/1   |
| 29  |            |           | Única Vez | Pendien | Iniciado          | 26/01/2022 | 2017001 | 2022001 | 0/1   |
| 198 | 12/03/2024 | 03:22:22  | Inmediato | Pendien | Pondianta         | 12/03/2024 | 2019001 | 2024001 | 0/1   |
| 230 | 26/09/2024 | 10:00:00  | Única Vez | Pendier | Pendiente         | 26/09/2024 | 2019001 | 2024012 | OIT   |

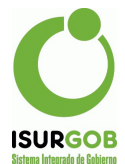

Una vez creado un proceso de deuda se puede consultar y generar el informe correspondiente. Se dispone de filtros por tributo y estado del proceso: Tributo sobre el cual se genera el informe. Estado:

- Baja: Proceso dado de baja.
- Finalizado: Se generó el informe de Deuda.
- Iniciado: Se está generando el informe de Deuda.
- **Pendiente**: Se creó el proceso pero sin generar el informe. El proceso puede modificarse o generar el informe desde la consulta.

Si se pulsa en el Ojo, se puede acceder al resumen del proceso.

Si el informe posee estado Pendiente, aparece una opción para "**Generar Deuda**". Al pulsar en "Generar Deuda" comienza un proceso que puede demorar unos segundos (o incluso superar el minuto). Al finalizar se puede visualizar un resumen sobre la ejecución del proceso.

| Periodicidad  | I: Inmediato 🗸     | Fecha:                            | 26/09/2024                                 | Hora:                                                                                    | 01:58                                                                                           |
|---------------|--------------------|-----------------------------------|--------------------------------------------|------------------------------------------------------------------------------------------|-------------------------------------------------------------------------------------------------|
| plo@gmail.com |                    |                                   |                                            |                                                                                          |                                                                                                 |
|               |                    |                                   |                                            |                                                                                          |                                                                                                 |
| Ult.Ejecució  | n: 26/09/2024      | Baja:                             |                                            | Modif.:                                                                                  | franco - 26/09/2024                                                                             |
| ~             | Fecha Actualizació | n:                                | 26/09/2024                                 |                                                                                          |                                                                                                 |
|               | Periodos:          | Desde:                            | 2019/001                                   | Hasta:                                                                                   | 2024/012                                                                                        |
|               | ~                  | ✓ Fecha Actualizació<br>Periodos: | ✓ Fecha Actualización:<br>Periodos: Desde: | <ul> <li>✓ Fecha Actualización: 26/09/2024</li> <li>Periodos: Desde: 2019/001</li> </ul> | <ul> <li>✓ Fecha Actualización: 26/09/2024</li> <li>Periodos: Desde: 2019/001 Hasta:</li> </ul> |

## Consultar el Informe de Deuda

El sistema permite descargar el informe completo de emisión, para un tributo y período dado, desde el menú "Estadísticas / Generales".

- ✓ Seleccionar:
  - Grupo: "Reporte de Tributos de Emisión"
  - Estadística: "Reporte de Deuda para un Tributo"
  - Pulsar en "Generar"
- ✓ Al generar, permite visualizar los tributos con informes de deuda generados. Entre paréntesis se muestra la fecha de la última Ejecución
- Al finalizar, se habilita la opción "Descargar" que permite obtener el informe en formato CSV, el cual puede ser interpretado en Excel u otras aplicaciones de planillas de cálculo.

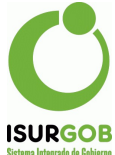

| Grupo:    | Reportes de Tributos de Emisión 🔹 🗸                                                               | Tributo: | Contribución sobre Cementerio (26/09/2024) | ~ |
|-----------|---------------------------------------------------------------------------------------------------|----------|--------------------------------------------|---|
| stadist.: | Reporte de Deuda para un Tributo 🛛 🗸                                                              |          |                                            |   |
| )etalle:  | Lista todos los objetos que se<br>encuentran con algún tipo de deuda en<br>un determinado tributo |          |                                            |   |

#### Detalle de Columnas:

- obj\_id: identificador de objeto
- obj\_dato: Dato anexo (dominio, nomenclatura, CUIT, etc).
- nombre: Nombre del Titular
- CUIT: CUIT del titular
- cant\_d: Cantidad de Períodos Adeudados
- cant\_c: Cantidad de Períodos en Convenio
- cant\_j: Cantidad de Períodos en Juicio o Apremio
- cant\_x: Cantidad de Períodos sin presentar DJ
- cant\_q: Cantidad de Períodos en Quiebra/Subasta
- nominal: Deuda NOminal
- accesor: Recargo/Descuento del período
- multa: Multa determinada
- deuda: Total de Deuda
- juicio: Deuda en Juicio

Además, en función del tipo de objeto imponible asociado al tributo, se incorporan otras columnas con información específica.

Por último se incluyen los datos del Teléfono y mail, en caso de estar definido en el objeto o en los datos de contacto del contribuyente asociado.

## Consultar el Informe de Emisión

El sistema permite descargar el informe completo de emisión, para un tributo y período dado, desde el menú "Estadísticas / Generales"

- ✓ Grupo: "Reporte de Tributos de Emisión"
- Estadística: "Reporte de Deuda para un Tributo"
- ✓ Pulsar en "Generar"
  - Al generar, permite visualizar los tributos de emisión masiva

- Al finalizar, se habilita la opción "Descargar" que permite obtener el informe en formato TXT, el cual puede ser convertido a Excel